## 表の作成いろいろ

1、次の表を作成してみよう

平成 30 年 5 月 28 日 (大西靜麿)

挿入⇒表⇒表の挿入で列と行数を入力⇒OK

| 勤務 | 前期   |       | 後期      |      |  |
|----|------|-------|---------|------|--|
| 氏名 | 4~6月 | 7~9 月 | 10~12 月 | 1~3月 |  |
|    |      |       |         |      |  |
|    |      |       |         |      |  |
|    |      |       |         |      |  |
|    |      |       |         |      |  |
|    |      |       |         |      |  |

① セルの結合と分割:セルの範囲指定⇒レイアウト⇒セルの結合又は分割

② 行の幅、列の幅の変更⇒行または列の範囲指定⇒レイアウト⇒高さ幅を指定

③ セルに罫線を引く⇒セルの範囲指定⇒テーブルデザイン⇒罫線⇒罫線を指定

又は表のレイアウト⇒罫線を引く 罫線の削除

2、タブを活用して入力後、罫線を引く

営業所 営業時間 定休日

姪浜店 8:00~18:00 第1水曜日

| 営業所 | 営業時間       | 定休日   |
|-----|------------|-------|
| 姪浜店 | 8:00~18:00 | 第1水曜日 |

3、表作成時枠を固定でなく文字列に合わせて作成

挿入⇒表⇒表の挿入⇒文字列の幅に合わせるに☑を入れる

| 氏名   | 住所               | 電話           | 生年月日      | 備考 |
|------|------------------|--------------|-----------|----|
| 大賀太郎 | 福岡市東区香椎5丁目57番25号 | 092-281-7547 | H35-01-15 |    |
| 吉本次郎 |                  |              |           |    |
| 川崎浩二 |                  |              |           |    |
| 井出泰  |                  |              |           |    |
| 渡辺政治 |                  |              |           |    |
| 田中五郎 |                  |              |           |    |

4、罫線ツールバーを使って表の体裁を整える。

線の種類、大きさや色を変える⇒ドラッグしてなぞる。

表をクリック⇒デザイン⇒罫線ツールバーを使って表を編集する